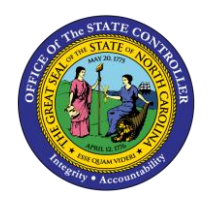

# PRE-SAP ABSENCE ADJUSTMENT TM-65 | PA30

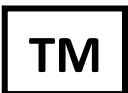

The purpose of this Business Process Procedure is to allow agencies to account for employees who used certain types of Approved leave during conversion that would have created overtime and need to be compensated in the Integrated HR-Payroll system. This is a one-time entry only valid on 4/1/2008.

**Trigger:** To enter any leave types during the March dates in the conversion/go-live overtime period to allow the system to make the overtime calculation correct.

#### **Business Process Procedure Overview:**

There are three absence types that should be included in the determination of overtime compensation:

- 9540 Other management Approved Leave
- 9550 Civil Leave/Jury Duty
- 9300 Holiday Leave

If an employee used any of these types of leave on the March dates in the conversion/go-live overtime period, even if they were reported on the timesheet in the Integrated HR-Payroll System, an adjustment record needs to be created in order for their overtime calculation to be correct.

Time Administrators can check to see what was entered for these three absence/attendance types using the CATS\_DA report.

The total of these three A/A types, or what the total should have been if it was not originally included, should be entered on the Infotype 2012.

A new Infotype 2012 subtype, **ZADJ** "Pre-SAP Absence Adjustment" has been created to allow these hours to be entered. The combined number of hours used by the employee for all of these absence types should be entered on **ONE** IT2012-ZADJ record. This adjustment record will not affect the holiday leave quota, it is only meant to provide the number of hours for the overtime calculation.

For example:

- If an employee used 8 hours of Holiday Leave but did not report it in the Integrated HR-Payroll System, create an IT2012-ZADJ for 8.00 hours.
- If an employee used 8 hours of Holiday Leave and did report it in the Integrated HR-Payroll System, also create an IT2012-ZADJ for 8.00 hours.
- If an employee used 8 hours of Holiday Leave and 8 hours of Civil Leave, create an IT2012-ZADJ for 16.00 hours.

**Note**: This new Infotype 2012 Subtype ZADJ is only valid on **April 1, 2008**. When creating the record, you must use **4/1/08** as both the Start and To dates.

#### Tips and Tricks:

• This infotype and subtype only work on **4/1/08** - you will not be able to choose this subtype if your date is not 4/1/08.

#### Access Transaction:

**Via Menu Path:** SAP menu ==> Human Resources ==> Personnel Management ==> Administration ==> HR Master Data ==> PA30 – Maintain

#### Via Transaction Code: PA30

#### Procedure:

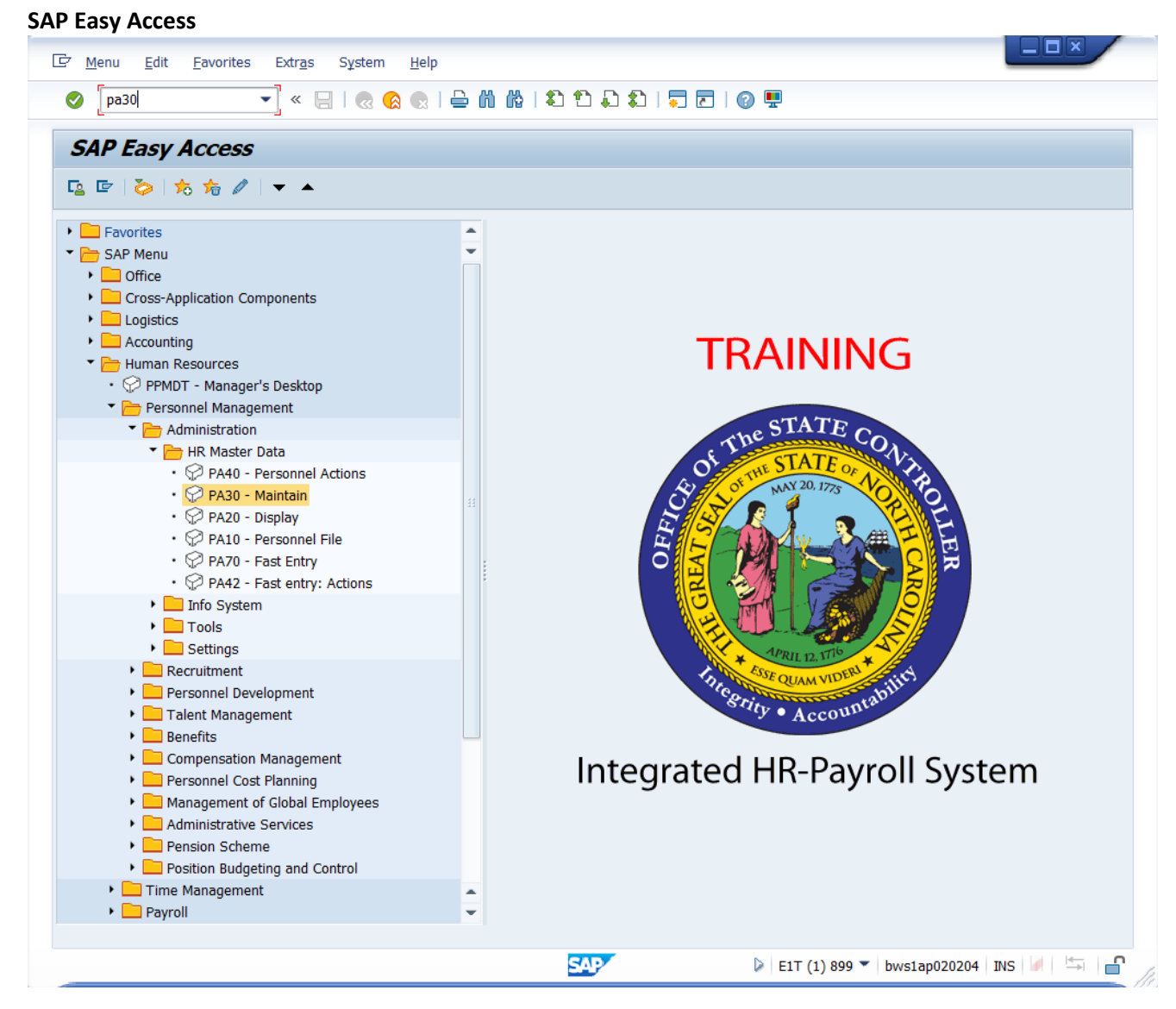

1. Update the following **required** and **optional** fields:

| Field Name | Description                                                                       | R/O/C | Values                                   |
|------------|-----------------------------------------------------------------------------------|-------|------------------------------------------|
| Command    | White alphanumeric box in<br>upper left corner used to<br>input transaction codes | R     | Enter value in Command.<br>Example: PA30 |

## 2. Click Enter Sutton.

٩

**Information:** You may want to enter this transaction code in your Favorites folder. Choose Favorites ==> Insert Favorites, and type in PA30, then click Enter.

To see the transaction code displayed in front of the link in your favorites, choose Edit ==> Settings, put a check next to Display Technical Name, and click Enter.

|                            | , exu <u>a</u> s Uullu | ie <u>s</u> serninda să    | stem neip           |           |
|----------------------------|------------------------|----------------------------|---------------------|-----------|
| <ul><li>✓</li></ul>        | « 📙   🜏 🚷              |                            | 1 2 2 1 2 1         | 3 🛃   🕜 🖳 |
| Maintain HR Master         | r Data                 |                            |                     |           |
| 🗅 🖉 & 🗈 🗗 📅 🛛 🔬            |                        |                            |                     |           |
| Percennel no               |                        |                            |                     |           |
|                            |                        |                            |                     |           |
|                            |                        |                            |                     |           |
|                            |                        |                            |                     |           |
|                            |                        |                            |                     |           |
| Basic Personal Data Pavrol | Benefits T             | ime Addtl. Perso           | nal Data Planning [ |           |
|                            |                        |                            |                     |           |
| Infotype Text              | S                      | Period                     |                     |           |
| Actions                    | -                      | <ul> <li>Period</li> </ul> |                     |           |
| Organizational Assignment  | -                      | From                       | То                  |           |
| Personal Data              |                        |                            | O Curr.week         |           |
| Addresses                  |                        |                            |                     | onth      |
| Planned Working Time       |                        | O From ourr date           |                     |           |
| Basic Pay                  |                        |                            | b Olast week        |           |
| Family Member/Dependents   |                        | O To Current Davis         | .e Otast month      |           |
| I-9 Residence Status       |                        | Current Period             |                     | ar        |
| Additional Personal Data   |                        | Cho                        | lose                |           |
|                            |                        |                            |                     |           |
| Direct coloction           |                        |                            |                     |           |
| Direct selection           |                        |                            |                     |           |
| іптотуре                   |                        | STY                        |                     |           |
|                            |                        |                            |                     |           |
|                            |                        |                            |                     |           |
|                            |                        |                            |                     |           |
|                            |                        |                            |                     |           |
|                            |                        |                            |                     |           |

**3.** Update the following **required** and **optional** fields:

| Field Name    | Description                | R/O/C | Values                      |
|---------------|----------------------------|-------|-----------------------------|
| Personnel no. | Unique employee identifier | R     | Enter value in Personnel no |
|               |                            |       | Example: 80000069           |

# 4. Click Enter Sutton.

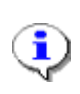

**Information:** Enter the personnel number and click **Enter** to validate this is the correct person for whom an adjustment needs to be made.

#### Maintain HR Master Data

| 과 HR master data Edit Goto Extras Utilities Settings System Help                                                                                                    |
|----------------------------------------------------------------------------------------------------|
| 🖉 💽 🗾 🗮 😪 😓 🛛 🖧 😫 🖾 🖧 🔹 🕄 🕄 💭 💭 💭 💭 🔛                                                                                                    |
| Maintain HR Master Data     Maintain HR Master Data      Maintain HR Master Data      Personnel no.      80000069         Name                                                                                                    < |
| Direct selection Infotype 2012 STy                                                                                                    |
|                                                                                                    |
| ► E1T (1) 899 ▼   bws1ap020204   INS   🕢   🔄 🔒                                                                                                    |

5. Update the following **required** and **optional** fields:

| Field Name | Description                                                       | R/O/C | Values                                    |
|------------|-------------------------------------------------------------------|-------|-------------------------------------------|
| From       | Effective date of the<br>personnel action                         | R     | Enter value in From.                      |
| Infotype   | Unique number identifying<br>the type of data to be<br>displayed. | R     | Enter value in Infotype.<br>Example: 2012 |

#### 6. Click the **STy** matchcode.

٩

**Information:** You will only be able to use the Infotype 2012 Subtype ZADJ on the date of **4/1/08**. Enter 4/1/08 in the From field, enter infotype 2012, and use the pull-down to locate the subtype ZADJ.

### Subtypes for infotype "Time Transfer Specifications"

| 🔄 Sul | 🗁 Subtypes for infotype "Time Transfer Specifications" ( 🛛 🗙 |                           |  |    |  |  |  |  |
|-------|--------------------------------------------------------------|---------------------------|--|----|--|--|--|--|
| F     | Restricti                                                    | ons                       |  |    |  |  |  |  |
|       |                                                              | V                         |  |    |  |  |  |  |
|       |                                                              |                           |  |    |  |  |  |  |
| PSGpg | TrTy                                                         | Time transfer type text   |  |    |  |  |  |  |
| 01    | Z033                                                         | % Longevity paid          |  | *  |  |  |  |  |
| 01    | Z034                                                         | Pay Add'l Hours           |  | -  |  |  |  |  |
| 01    | Z036                                                         | Accrual - 25.75 days/yr   |  |    |  |  |  |  |
| 01    | Z039                                                         | Manage Conv OTComp > 240  |  |    |  |  |  |  |
| 01    | Z040                                                         | Pay Immediate After 4     |  |    |  |  |  |  |
| 01    | Z57T                                                         | Spec Bonus 19 Used Transf |  |    |  |  |  |  |
| 01    | ZADJ                                                         | Pre SAP Absence Adj       |  |    |  |  |  |  |
| 01    | ZASL                                                         | Makeup Adv Sick w/LWOP    |  |    |  |  |  |  |
| 01    | ZAVL                                                         | Makeup Adv Vac w/LWOP     |  |    |  |  |  |  |
| 01    | ZAWA                                                         | Makeup Adv Wthr w/ App Lv |  |    |  |  |  |  |
| 01    | ZAWB                                                         | Makeup Liab Leave f/Bonus |  |    |  |  |  |  |
| 01    | ZAWL                                                         | Makeup Adv Wthr w/ LWOP   |  |    |  |  |  |  |
| 01    | ZAWR                                                         | Makeup Liability Leave    |  |    |  |  |  |  |
| 01    | ZCLV                                                         | CDE Care Leave Aging Flag |  |    |  |  |  |  |
| 01    | ZCOS                                                         | Holiday Council of State  |  |    |  |  |  |  |
| 01    | ZCT1                                                         | Comp Time Adj OTComp      |  |    |  |  |  |  |
| 01    | ZCT2                                                         | Comp Time Adj On Call Cmp |  |    |  |  |  |  |
| 01    | ZHL2                                                         | Holiday Leave Correction  |  | -  |  |  |  |  |
| 01    | ZHLC                                                         | Holiday Leave Correction  |  | -  |  |  |  |  |
| 01    | 7HTY                                                         | Transfer Hol to Hol Comn  |  | Ŧ  |  |  |  |  |
| 66 E  | ntries fo                                                    | ound                      |  | 11 |  |  |  |  |

- 7. Select **ZADJ** in the **subtype** list box.
- 8. Click Copy (Enter) Sutton.

**Information:** If you did not use the date of 4/1/08 on the previous screen, you will not be able to see the subtype ZADJ in this list.

| ′ H <u>R</u> ma                                                                                                    | ster data                                                                                                   | <u>E</u> dit                                        | <u>G</u> oto                            | Extr <u>a</u> s | Utilitie <u>s</u> | Se <u>t</u> tings                                                                                                    | System                                             | <u>H</u> elp                   |                                                             |         |  |
|----------------------------------------------------------------------------------------------------|----------------------------------------------------------------------------------------------------|-----------------------------------------------------|-----------------------------------------|-----------------|-------------------|----------------------------------------------------------------------------------------------------|----------------------------------------------------|--------------------------------|-------------------------------------------------------------|---------|--|
| Image: Second second second |                                                                                                    |                                                     | • «                                     |                 | 8 😡 😡             | 1 🕹 🕅                                                                                                    | 修   約                                              | t) 🗋                           | \$   🗖 🗖                                                    | 0 🖶     |  |
| 🏴 🚺 <                                                                                                    | <b>Main</b><br>& 🗅 🚽                                                                                        | tain l<br>3 💼                                       | HR Ma                                   | aster D         | Data              |                                                                                                    |                                                    |                                |                                                             |         |  |
| ersonnel r<br>ame<br>EGroup<br>ESubgrou                                                                                                    | A<br>p Al                                                                                                   | 80000<br>Georg<br>SPA Er<br>FT N-F                  | 069<br>re Crumi<br>nployees<br>LSAOT Po | .ey01           | Pers.<br>Cost     | A 4601  <br>C 46999                                                                                                    | Natural and                                        | Cultural<br>.TURE RE           | Resources<br>SOURCES                                        |         |  |
| Basic                                                                                                    | Personal I                                                                                                  | Data                                                | Payroll                                 | Benefits        | Time              | Addtl.                                                                                                    | Personal Da                                        | ata P                          | lanning D                                                   |         |  |
| Infoty,<br>Action:<br>Organi<br>Person<br>Addres<br>Planne<br>Basic F<br>Family<br>I-9 Res<br>Additio                                                                                                    | pe Text<br>s<br>izational A<br>nal Data<br>sses<br>ed Working<br>Pay<br>Member/<br>sidence St<br>onal Perso | , ssignme<br>g Time<br>Depende<br>tatus<br>nal Data | nt                                      | S               |                   | <ul> <li>Period</li> <li>Period</li> <li>From</li> <li>Today</li> <li>All</li> <li>From cur</li> <li>To Curre</li> <li>Current F</li> </ul> | 04/01/200<br>r.date<br>nt Date<br>?eriod<br>Choose | 08 To<br>Cu<br>Cu<br>La:<br>Cu | rr.week<br>rrent month<br>st week<br>st month<br>rrent Year | ]       |  |
| Direct se<br>Infotype                                                                                                    | lection                                                                                                    | Tir                                                 | ne Trans                                | er Specific     | ations            | STy                                                                                                    | [ZADJ]]];                                          | SAP Abs                        | ence Adj                                                    |         |  |
|                                                                                                    |                                                                                                    |                                                     |                                         |                 |                   |                                                                                                    |                                                    |                                |                                                             |         |  |
|                                                                                                    |                                                                                                    |                                                     |                                         |                 |                   | SAP                                                                                                    | ▶ E1T (                                            | 1) 899 🔻                       | bws1ap02020                                                 | 4 INS 4 |  |

9. Click Create (F5) button.

٩

| reate lime      | ransfer Specifications (2012)                                                            |
|-----------------|------------------------------------------------------------------------------------------|
| 🖻 Infotype      | Edit Goto Extras System Help                                                             |
| 0               | 💌 💌 I 🕄 😪 I 🚔 🖞 👘 🔹 1 🕄 💭 I 💭 🔛 I 💭 💌                                                    |
| Create 1        | ime Transfer Specifications (2012)                                                       |
| 🔊 🖪 🙍 I         | 🐨 🔟 Personal work schedule 🔰 Activity allocation 🛛 Cost assignment External services 🛛 👧 |
| Personnel No    | 80000069 Name George Crumley01                                                           |
| EE group        | A SPA Employees Personnel ar 4601 Natural and Cultural Resources                         |
| WS rule         | D01N08GN MTWHF-8,SaS-O Status Active                                                     |
| Start           | 04/01/2008 To 04/01/2008                                                                 |
| Time transfer : | pecification                                                                             |
| Time transfer   | ype ZADJ Pre SAP Absence Adj                                                             |
| Number of hou   | rs [16.00]Hours                                                                          |
|                 |                                                                                          |
|                 |                                                                                          |
|                 |                                                                                          |
|                 |                                                                                          |
|                 |                                                                                          |
|                 |                                                                                          |
|                 | 🔛 🖓 🕑 E1T (1) 899 🏲   bws1ap020204   INS 🕼 🛁 📩                                           |

#### **10.** Update the following **required** and **optional** fields:

| Field Name                | Description                                                    | R/O/C | Values                                                 |
|---------------------------|----------------------------------------------------------------|-------|--------------------------------------------------------|
| mber of hours E           | Enter the number of hours<br>to be added or subtracted         | R     | Enter value in Number of hours.                        |
| mber of hours E<br>t<br>( | Enter the number of hours<br>to be added or subtracted<br>(-). | R     | Enter value in Numb<br>hours.<br><b>Example:</b> 16.00 |

## **11.** Click **Save (Ctrl+S)** 🖶 button.

٩

**Information:** Enter the total number of hours taken for one of the approved leave types and click Enter to validate the data and then save your data. Remember to add the total number of hours together and enter them on one infotype record, not as separate infotype records.

For example:

- If an employee used 8 hours of Holiday Leave but did not report it in the Integrated HR-Payroll System, create an IT2012-ZADJ for 8.00 hours.
- If an employee used 8 hours of Holiday Leave but did report it in the Integrated HR-Payroll System, also create an IT2012-ZADJ for 8.00 hours.
- If an employee used 8 hours of Holiday Leave and 8 hours of Civil Leave, create an IT2012-ZADJ for 16.00 hours.

Acceptable Leave types:

- 9540 Other Management Approved Leave
- 9550 Civil Leave/Jury Duty
- 9300 Holiday Leave

#### Maintain HR Master Data

| Personnel no.   80000069   Name   George Crumley   EEGroup   A   SPA Employees   EESubgroup   A1   FT N-FLSAOT Perm     Basic Personal Data   Payroll   Basic Personal Data   Payroll   Personal Data   Actions   Organizational Assignment   Personal Data   Addresses   Planned Working Time   Basic Pay   Family Member/Dependents   I-9 Residence Status | PersA 4601 Natural and Cultural Resources<br>CostC 4699999999 CULTURE RESOURCES<br>enefits Time Addtl. Personal Data Planning D ()<br>S<br>Period<br>Period<br>Period<br>Period<br>Period<br>Curr.week<br>All<br>Current month<br>From curr.date<br>Last week<br>To Current Date<br>Choose |
|----------------------------------------------------------------------------------------------------|----------------------------------------------------------------------------------------------------|
| Direct selection Infotype Time Transfer S                                                                                                    | Specifications STy                                                                                                    |

**12.** Click **All** O All radio button.

13. Click Overview (Shift+F8) 🔊 button.

**Information:** To view the data you just entered, choose the **All** time period button and click **Overview**.

List Time Transfer Specifications (2012)

| le<br>In | fotype <u>E</u> dit <u>G</u>                             | oto Extr <u>a</u> s Sy | stem <u>H</u>      | Help              |             |                   |   |  |
|----------|----------------------------------------------------------|------------------------|--------------------|-------------------|-------------|-------------------|---|--|
| ۲        | ▲ 4 8 6 6 6 8 8 8 10 10 10 10 10 10 10 10 10 10 10 10 10 |                        |                    |                   |             |                   |   |  |
| Lis      | st Time Tra                                              | ansfer Spec            | ifiq <sub>Ba</sub> | ick (F3)          | )           |                   |   |  |
|          |                                                          |                        |                    |                   |             |                   |   |  |
| Per      | sonnel No 🛛 🛛 🛛                                          | 0000069                |                    | Name              | George Crum | ley01             |   |  |
| EE       | group A                                                  | SPA Employe            | es                 | Personnel ar      | 4601        | Cultural Resource | s |  |
| WS       | rule D                                                   | 01N08GN MTVVI          | HF-8,Sa            | S-0               | Sta         | tus Active        |   |  |
| 122      | Choose þ                                                 | 1/01/1800 🕑            | Го                 | 12/31/9999        | STy. ZAI    | JJ                |   |  |
| Tim      | ne Transfer Spe                                          | cifications            |                    |                   |             |                   |   |  |
|          | Start Date                                               | End Date               | Time               | Time transfer typ | oe text     | Number            |   |  |
|          | 04/01/2008                                               | 04/01/2008             | ZADU               | Pre SAP Absenc    | e Adj       | 16.00             |   |  |
|          |                                                          |                        |                    |                   |             |                   |   |  |
|          |                                                          |                        |                    |                   |             |                   |   |  |
|          |                                                          |                        |                    |                   |             |                   |   |  |
|          |                                                          |                        |                    |                   |             |                   |   |  |
|          |                                                          |                        |                    |                   |             |                   |   |  |
|          |                                                          |                        |                    |                   |             |                   |   |  |
|          |                                                          |                        |                    |                   |             |                   |   |  |
|          |                                                          |                        |                    |                   |             |                   |   |  |

14. Click Back (F3) dutton.

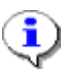

(1)

**Information:** The data entered is displayed.

| Maintain HR M               | <ul> <li>&lt; <p>(</p></li></ul>                                    |
|-----------------------------|---------------------------------------------------------------------|
| Name George Crum            | lev01                                                               |
| EEGroup A SPA Employees     | PersA 4601 Natural and Cultural Resources                           |
| EESubaroup A1 FT N-FLSAOT F | Perm CostC 4699999999 CULTURE RESOURCES                             |
| Basic Personal Data Payroll | Benefits Time Addtl. Personal Data Planning D                       |
|                             | Deried                                                              |
| Infotype Text               | S Period                                                            |
| Actions                     |                                                                     |
| Porconal Data               |                                                                     |
| Addresses                   | Curr.week                                                           |
| Planned Working Time        |                                                                     |
| Basic Pav                   | OFform current Date     Ofform current Date     Ofform current Date |
| Family Member/Dependents    | Current Paried                                                      |
| I-9 Residence Status        |                                                                     |
| Additional Personal Data    |                                                                     |
|                             |                                                                     |
| Direct selection            |                                                                     |
| Infotype Time Trans         | fer Specifications STy                                              |
|                             |                                                                     |
|                             | SAP                                                                 |

#### Maintain HR Master Data

- 15. Click Back (F3) 🗟 button.
- **16.** The system task is complete.

### Change Record

• 9/23/2020 – Updated format, assigned reference number, and made accessible – Claire Ennis